## Работа с заданиями в Тимс

С помощью "Заданий" Вы можете назначать студентам домашние задания с развернутым ответом, который они могут как сдать Вам физически, так и загрузить в качестве ответа в Тимс. При назначении классу задания студенты получают уведомления на электронную почту.

## I. Создание задания.

Для того, чтобы создать задание, выберите "Задания" в левой панели Тимс -> Создать -> Задание.

| Задание                 |                         |  |  |
|-------------------------|-------------------------|--|--|
| Тест                    |                         |  |  |
| На основе существующего | На основе существующего |  |  |
| Создать                 |                         |  |  |

#### Вы перейдёте в окно создания задания.

| < >                 | Q. Nov                                                  | CK                     |                            | ss                | - 🗆 ×      |
|---------------------|---------------------------------------------------------|------------------------|----------------------------|-------------------|------------|
| Действия            | Новое задание                                           |                        | Сохранено: 28 авг. в 21:48 | Удалить Сохранить | Назначить  |
| Har<br>Har          | Заголовок (обязательно)<br>Вармант экзамена             |                        |                            |                   | 6          |
| СОО<br>Команды      | Добавить категорию                                      |                        |                            |                   | U          |
| â                   | Инструкции                                              |                        |                            |                   |            |
| Задания             | в <i>і</i> ⊻ ∀∆ ≔ ≌ ⇔ 🤈                                 |                        |                            |                   |            |
| <br>Календарь       | Введите инструкции                                      |                        |                            |                   |            |
| C                   |                                                         |                        |                            |                   |            |
| Звонки<br>Файлы     | ⊘ Вложить + Создать В Приложения<br>Баляы               |                        |                            |                   |            |
|                     | Без баллов 3                                            |                        |                            |                   |            |
|                     | Добавить критерий оценивания                            |                        |                            | 16                |            |
|                     | Назначить                                               | 10                     |                            | 40                |            |
|                     | 2021-22 учебный год - /                                 | 4a a                   | Все учащиеся               |                   | <b>* 3</b> |
|                     | Не назначать учащимся, добавляемым в этот класс в будуш | ем. Изменить           | Все учащиеся               |                   | ~          |
|                     | Дата выполнения                                         | 5                      | Отдельные учащиеся         |                   |            |
|                     | пнд, 29 авг. 2022 г.                                    |                        | Э Группы учащихся          |                   |            |
|                     | Задание будет опубликовано немедленно, сдача с задержк  | ой разрешена. Изменить |                            |                   |            |
|                     | Параметры                                               |                        |                            |                   |            |
| Приложен<br>Справка | 🗐 Добавление задания в календари                        |                        | Her                        |                   | ~          |

1. Введите название задания в поле "Заголовок".

2. Если Вы предпочитаете оставить задание текстом, введите текст в поле "Инструкции". Если же Вы используете подготовленный файл, выберите "Вложить" -> "Добавить с этого устройства". Также Вы можете создать документ кнопкой "Создать" - используя Word, Excel или PowerPoint Online.

3. Поле "Баллы" можно оставить пустым. Настройка критерия оценивания необходима, если Вы планируете использовать внутренний журнал Тимс - например, при создании заданий для выполнения после лекций, для большого количества учащихся. Обратную связь студенту Вы сможете оставить и не настраивая "Баллы".

4. Настройте студентов, выполняющих задание.

4а. Если Вы хотите назначить задание всем, выберите "Изменить" -> "Назначить учащимся, добавляемым в этот класс в будущем". В течение первых недель в группы будут добавляться студенты, выходящие из академического отпуска.

46. Если Вы хотите назначить задание отдельным учащимся, кликните символ человечка справа от текста "Все учащиеся", выберите "Отдельные учащиеся" и назначьте задание.

5. Настройте сроки выполнения задания, кликнув "Изменить".

6. Выберите "Опубликовать".

7. С помощью "На основе существующего" Вы сможете скопировать задания из одного класса в другой (например, прошлогодние задания можно будет легко переназначить группам этого года).

## II. Проверка задания.

1. Перейдите вновь в "Задания".

2. Выберите задание, которое Вы намереваетесь проверить. Вы увидите список учащихся со статусами. Обратите внимание: сданным работам могут соответствовать статусы "Просмотрено" и "Сдано".

# Пробное задание

Срок заканчивается 22 июля 2022 г., 23:59

| <b>Должны вернуть (114)</b> Возвращено (0) |       |  | Поиск учащихся | Q           |           |  |
|--------------------------------------------|-------|--|----------------|-------------|-----------|--|
|                                            | Имя 💌 |  | Coo            | стояние 🔻   | Отзыв     |  |
| □ ?                                        |       |  | $\oslash$      | Не сдано    | Ç9        |  |
| □ ?                                        |       |  | $\oslash$      | Не сдано    | Ç         |  |
| □ ?                                        |       |  | 0              | Просмотрено | Ç9        |  |
| □ ?                                        |       |  | $\oslash$      | Не сдано    | <b>Ç9</b> |  |

3. Кликните на "Просмотрено" или "Сдано" и дождитесь загрузки работы студента. Файлы рисунков, Office, .pdf Вы сможете просматривать без скачивания.

4. Введите Ваш комментарий, при необходимости - приложите файл с результатами проверки или запишите видеоотзыв, и выберите "Вернуть".

| 🔒 Пробное сканирование (2 пустых листа).pdf | Закрыть                                        |
|---------------------------------------------|------------------------------------------------|
|                                             | < ?                                            |
|                                             | Работа учащегося<br>✓ Сдано Просмотреть журнал |
|                                             | 🔒 Пробное сканирован 😶                         |
|                                             | Совершить действие в представлении<br>учащихся |
|                                             | Отзыв                                          |
|                                             | Введите отзыв                                  |
|                                             | □ 2 +                                          |
|                                             |                                                |
|                                             | Баллы                                          |
|                                             | DE3 OGUNOB                                     |
|                                             | Вернуть 🗸                                      |

https://www.youtube.com/watch?v=G8TVub6WYjE